## ORCID og OJS

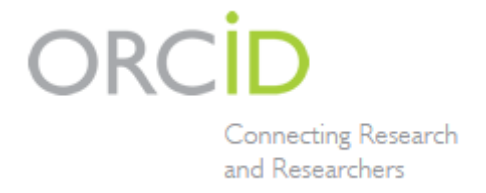

OJS kan med den nye version 2.4.5 håndtere Open Researcher and Contributor ID (ORCID). ORCID er et unikt ID, som den enkelte forsker får ved at lade sig registrere på ORCID's hjemmeside - <u>www.orcid.org</u>.

Ved at tilknytte en ORCID ID til sine udgivelser sikrer man, at andre ikke fejlagtigt krediteres for ens arbejde, og det vil med tiden blive lettere at udarbejde litteraturlister og anden dokumentation, der eksempelvis kan bruges i forbindelse med fondsansøgninger. ORCID beskriver selv fordelene på organisationens hjemmeside <u>http://orcid.org/about/what-is-orcid</u> og på Vimeo: <u>http://vimeo.com/97150912</u>

ORCID udveksler data med en række danske uddannelses- og forskningsinstitutioner. Heriblandt Aalborg Universitets og Aarhus Universitets PURE databaser. Det må forventes, at flere danske forskningsinstitutioner bliver tilknyttede. Se listen her: http://orcid.org/organizations/integrators/current.

På grund af fordelene for forfatterene vil vi anbefale alle redaktioner, der udgiver tidsskrifter via Statsbibliotekets og Aarhus University Library's OJS-server, at tilskynde forfatterne til at lade sig registrere hos ORCID og efterfølgende angive deres ORCID ID, når de indsender deres artikler.

ORCID ID'et kan indskrives, når den enkelte forfatter opretter sig som bruger i OJS. Er forfatteren i forvejen registreret på OJS-serveren, kan man tilføje ORCID til de eksisterende brugerdata. Når en forfatter indsender sit manuskript kan denne ligeledes tilføje ORCID hos eventuelle medforfattere.

Det er ikke et krav at anvende ORCID.

Er man allerede registreret som bruger i OJS, tilføjer man blot sin ORCID ID til den eksisterende profil. Det gøres ved at logge ind og vælge 'My profile'/'Min profil' i sidemenuen. Derved fremkommer siden 'Edit profile'/'Redigér profil', hvor feltet ORCID ID udfyldes. Afslutningsvis skal man huske at klikke på "Gem" nederst på siden.

| Edit Profile    |                                                                                                    |
|-----------------|----------------------------------------------------------------------------------------------------|
| Form Language   | English 🔻 Submit                                                                                             |
|                 | To enter the information below in additional languages, first select the language.                           |
| Salutation      |                                                                                                    |
| First Name *    | Niels                                                                                                    |
| Middle Name     | Erik                                                                                                    |
| Last Name *     | Frederiksen                                                                                                  |
| Gender          | M                                                                                                    |
| Initials        | NEF Joan Alice Smith = JAS                                                                                   |
| Username        | admin                                                                                                    |
| Password        |                                                                                                    |
|                 | The password must be at least 6 characters.                                                                  |
| Repeat password |                                                                                                    |
|                 | The password must be at least 6 characters.<br>Leave the password fields blank to keep the current password. |
|                 | Require the user to change their password the next time they log in.                                         |
| Affiliation     | Statsbiblioteket                                                                                             |
|                 |                                                                                                    |
|                 |                                                                                                    |
|                 |                                                                                                    |
| Signature       | (Your institution, e.g. "Simon Fraser University")                                                           |
| Signature       |                                                                                                    |
|                 |                                                                                                    |
|                 |                                                                                                    |
| Email *         | nef@statsbiblioteket.dk                                                                                      |
| ORCID ID        | http://orcid.org/0000-0002-6281-9981                                                                         |
| URL             |                                                                                                    |
| Phone           | 45 0045 0170                                                                                                 |
| Thone           | +45 8946 2179                                                                                                |

ORCID ID-feltet vil herefter automatisk være udfyldt, når forfatteren når frem til upload-siden, hvor metadata indskrives:

| Home > User > Author > Submissions > New Submission                                              |                                                                                                    |  |  |  |
|--------------------------------------------------------------------------------------------------|----------------------------------------------------------------------------------------------------|--|--|--|
| Step 3. Entering the Submission's Metadata                                                       |                                                                                                    |  |  |  |
| 1. START 2. UPLOAD SUBMISSION 3. ENTER METADATA 4. UPLOAD SUPPLEMENTARY FILES 5.<br>CONFIRMATION |                                                                                                    |  |  |  |
| Form Language                                                                                    | Danish <b>v</b> Submit<br>To enter the information below in additional languages, first select the<br>language.                                                                                        |  |  |  |
| Authors                                                                                          |                                                                                                    |  |  |  |
| First Name *                                                                                     | Niels                                                                                                    |  |  |  |
| Middle Name                                                                                      | Erik                                                                                                    |  |  |  |
| Last Name *                                                                                      | Frederiksen                                                                                                    |  |  |  |
| Email *                                                                                          | nef@statsbiblioteket.dk                                                                                                    |  |  |  |
| ORCID ID                                                                                         | http://orcid.org/0000-0002-6281-9981                                                                                                    |  |  |  |
| URL<br>Affiliation                                                                               | ORCID iDs can only be assigned by <u>the ORCID Registry</u> . You must conform<br>to their standards for expressing ORCID iDs, and include the full URI (eg.<br>http://orcid.org/0000-0002-1825-0097). |  |  |  |
| Country                                                                                          | Denmark 🔻                                                                                                    |  |  |  |
| Bio Statement<br>(E.g.,<br>department and<br>rank)                                               |                                                                                                    |  |  |  |
|                                                                                                  | 🔏 🗈 🖺 Ј 👖 🗄 🛓 🗄                                                                                                    |  |  |  |
| Add Author                                                                                       |                                                                                                    |  |  |  |

I løbet af submission-processen vil det være muligt for forfatteren at registrere sine medforfattere. Det sker ved at klikke på 'Add Author'/'Tilføj forfatter':

| Country                                            | Denmark 🔻                        |                                        |
|----------------------------------------------------|----------------------------------|----------------------------------------|
| Bio Statement<br>(E.g.,<br>department and<br>rank) |                                  | FONT SIZE                              |
|                                                    |                                  | INFORMATION                            |
|                                                    | 🔏 🗈   B Z U 🗄 🗄   🖘 🥳 🛞 html 🗐 🌉 | For Readers For Authors For Librarians |
| Add Author                                         |                                  |                                        |
| Title and Ab                                       | stract                           |                                        |
| Title *                                            |                                  |                                        |

Skærmen ændrer sig og man kan nu tilføje alle oplysninger om sine medforfattere, herunder ORCID.

| First Name *                                       |                                                                                                    |
|----------------------------------------------------|----------------------------------------------------------------------------------------------------|
| Middle Name                                        |                                                                                                    |
| Last Name *                                        |                                                                                                    |
| Email *                                            |                                                                                                    |
| ORCID ID                                           |                                                                                                    |
|                                                    | ORCID iDs can only be assigned by <u>the ORCID Registry</u> . You must conform to their standards for expressing ORCID iDs, and include the full URI (eg. <i>http://orcid.org/0000-0002-1825-0097</i> ). |
| URL                                                |                                                                                                    |
| Affiliation                                        |                                                                                                    |
|                                                    | (Your institution, e.g. "Simon Fraser University")                                                                                                    |
| Country                                            | T                                                                                                    |
| Bio Statement<br>(E.g.,<br>department and<br>rank) |                                                                                                    |
|                                                    | 👗 🗈 隆   В 🗶 🗓 🗄 🛔   🖘 🐝 🞯 нтть 🔲 🌺                                                                                                    |
| $_{1}$ $_{1}$ Reorder author                       | s to appear in the order they will be listed on publication.                                                                                                    |
| Principal conta                                    | ct for editorial correspondence. Delete Author                                                                                                    |

Bruger man 'QuickSubmit Plug-innen' til at uploade artikler, er det desværre endnu ikke muligt, at tilknytte ORCID ID til forfatterne via denne plug-in. Dette vil PKP, der står bag OJS-softwaren, udbedre i næste udgave. Redaktøren kan dog efterfølgende tilføje ID'et på 'Summary/Resumé-siden' under 'Edit metadata/Redigér metadata'

| Submission M<br>EDIT METADATA<br>Authors        | Ietadata                 |  |  |
|-------------------------------------------------|--------------------------|--|--|
| Name                                            | Niels Erik Frederiksen 🕮 |  |  |
| Affiliation                                     | Statsbiblioteket         |  |  |
| Country                                         | Denmark                  |  |  |
| Bio Statement                                   | -                        |  |  |
| Principal contact for editorial correspondence. |                          |  |  |
| Title and Abstra                                | ct                       |  |  |
| Title                                           | Test 245                 |  |  |

Jesper B. Thestrup og Niels Erik Frederiksen